# INSTALLATION D'UN SERVEUR WIREGUARD AVEC EASY WG QUICK SOUS DEBIAN 10

Debian Buster Configuration de base

Tutoriel WIREGUARD – DEBIAN 10

David GOÏTRÉ

# Table des matières

| Introduction                              | 1 |
|-------------------------------------------|---|
| 1. Pré requis                             | 1 |
| 2. Paramétrage du serveur                 | 2 |
| 3. Paramétrage de connexion au serveur    | 2 |
| 4. Installer le serveur WireGuard         | 3 |
| 5. Activer le transfert IP                | 3 |
| 5. Création des utilisateurs              | 4 |
| 6. Démarrer le service WireGuard          | 5 |
| 7. Connecter le client Windows au VPN     | 5 |
| 8. Connecter le client à l'aide du qrcode | 5 |
| 9. Configurer le routage à l'aide de UFW  | 6 |
| 10. Commandes Linux Debian                | 6 |
| 11. Utilisation local du VPN              | 6 |
| 12. Conclusion                            | 7 |

## Introduction

Un réseau privé virtuel (VPN) est un protocole utilisé pour ajouter la sécurité et la confidentialité aux réseaux privés et publics. Les VPN envoient du trafic entre deux ou plusieurs appareils sur un réseau dans un tunnel chiffré. Une fois la connexion VPN établie, tout le trafic réseau est chiffré du côté du client. Les VPN masquent votre adresse IP de sorte que nos actions en ligne sont pratiquement introuvables.

Il fournit le cryptage et l'anonymat, protège nos activités en ligne, nos achats en ligne, l'envoi d'e-mails et aide également à garder notre navigation Web anonyme.

# 1. Pré requis

On a besoin des différents matériels et logiciels pour la création d'un Serveur VPN avec un Linux Debian.

- Un ou des PC client sous Windows
- Une Box (Free, Orange, Sfr...)
- Le logiciel WireGuard pour les clients
- Le logiciel <u>Putty</u> pour se connecter en SSH au serveur VPN
- Connaitre l'interface réseau (eth0, br0, enp0s3, ens3...) via la commande : ip a Pour notre test c'est l'interface eth0 qui sera utilisée

Voici le schéma que l'on doit obtenir une fois le serveur VPN mise en place :

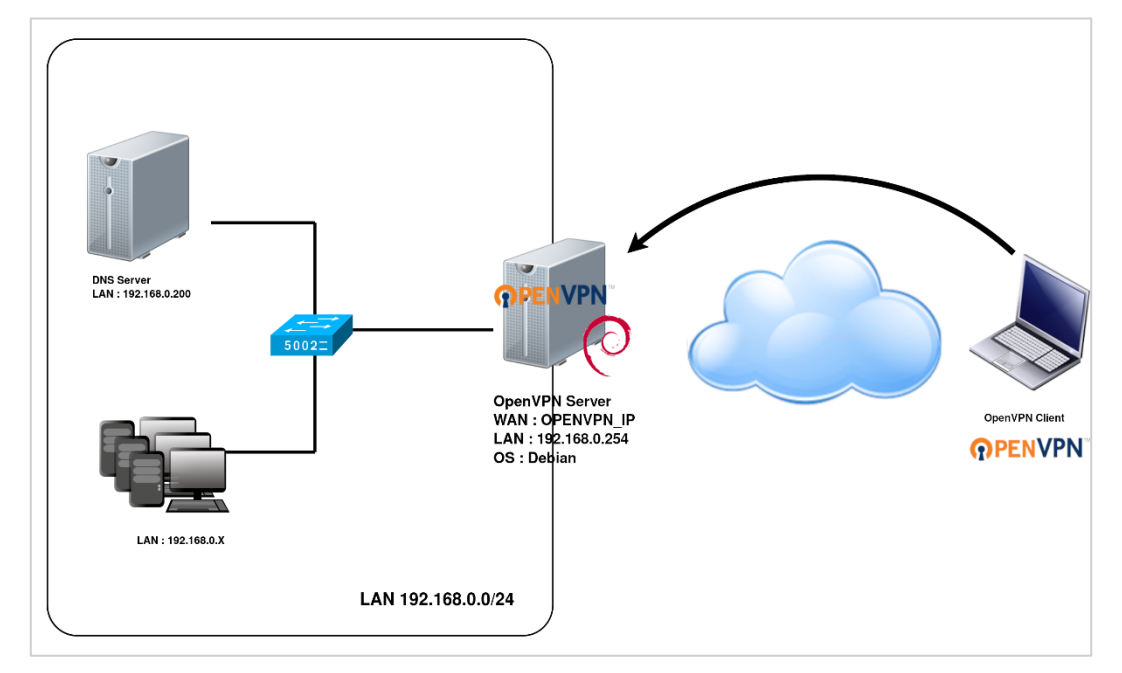

Ce schéma n'est qu'un exemple. Il n'est pas essentiel de posséder une machine Serveur DNS, ni d'avoir plusieurs PC Client sur le réseau LAN.

## 2. Paramétrage du serveur

Avant d'aller plus loin, il nous faut connaître l'interface réseau de notre serveur **Debian** et lui attribuer une adresse IP fixe.

a) Lister les interfaces

\$ ip link | awk '{ print \$2}' # liste les interfaces # ethtool <interface> | grep detected # détecte l'interface connectée

#### b) Définir une adresse IP fixe

# nano /etc/network/interfaces # ouvre le fichier des interfaces

c) Copier le texte ci-dessous dans le fichier interfaces

# Interface reseau de bouclage auto lo iface lo inet loopback # Interface reseau principale allow-hotplug eth0 iface eth0 inet static address 192.xxx.xxx netmask 255.255.255.0 gateway 192.xxx.xxx

d) Rebooter le serveur

# systemctl restart networking
# systemctl reboot

## 3. Paramétrage de connexion au serveur

- a) Créer une redirection de port sur la box (Free, Orange...) vers votre serveur Debian.
  - **port** : 51820
  - Protocole : UDP

b) Activer le **SSH** sur le serveur. Pour ce faire, ouvrir le dossier **Boot**, de la carte SD du **Debian** via l'explorateur de Windows et créer un fichier **ssh** (sans extension) dans ce **dossier**.

c) Ouvrir **Putty** et se connecter au serveur VPN avec les identifiants créés lors de l'installation de Linux

b) Mettre à jour les packages du système vers la dernière version. Exécuter la commande suivante pour mettre à jour et mettre à niveau les packages de votre système :

# apt-get update -y
# apt-get upgrade -y

## 4. Installer le serveur WireGuard

Le référentiel de **Easy-Wg-Quick** est disponible sur <u>Github</u>. Le script a été adapté pour les besoins du tutorial.

a) Télécharger le script d'installation et le rendre exécutable

# <u>https://www.gdidees.eu/userfiles/file/easy-wgquick.zip</u>
# mkdir /wgquick # décompresser le fichier dedans
# chmod +x easy-wg-quick

b) Installer Wireguard VPN Server et Qrencode

# sudo apt install wireguard-tools mawk grep iproute2 qrencode

c) Installer Dkms, Tools et headers

# apt-get install wireguard wireguard-tools net-tools linux-headers-`uname -r`
# apt-get install wireguard-dkms wireguard-tools linux-headers-\$(uname -r)

d) Vérifier que le module noyau Wireguard est correctement installé. Cela devrait afficher les détails du module, comme le nom de fichier, la description, l'auteur

# /sbin/modinfo wireguard

## 5. Activer le transfert IP

Certains aspects de la configuration réseau du serveur doivent être modifiés afin que WireGuard puisse acheminer correctement le trafic à travers le VPN. Le premier d'entre eux est le transfert IP, une méthode permettant de déterminer où le trafic IP doit être acheminé. Ceci est essentiel pour la fonctionnalité VPN que notre serveur fournira. Editer le fichier **sysctl.conf** 

# nano /etc/sysctl.conf

a) Décommenter la ligne suivante

net.ipv4.ip\_forward = 1

b) Vérifier que l'ip\_forward est activé

# sudo sysctl -p # active l'ip\_forward # cat /proc/sys/net/ipv4/ip forward # affiche le résultat

Installer d'autres outils (optionnel) :

# apt-get install git
# apt-get install python3-qrcode

# 5. Création des utilisateurs

a) Editer le fichier easy-wg-quick et renseigner les variables suivantes :

WG\_IPHOST="86.xxx.xxx.xxx" WG\_IPSRV="10.0.0." WG\_ALLOWEDIPS="0.0.0.0/0, ::/0" WG\_DNS="192.xxx.xxx.xxx" WG\_DNS\_NET6="xxxx:xxxx" WG\_PORT="45698" #@IP DU ROUTEUR #@IP DU VPN #@IP DU TRAFIC RESEAU #DNS IPV4 #DNS IPV6 #PORT DE REDIRECTION APPLIQUE AU ROUTEUR

#### b) Lancer le script easy-wg-quick pour générer un utilisateur

# cd /wgquick
# ./easy-wg-quick # créer le fichier wgclient\_10.conf
# ./easy-wg-quick theo # créer le fichier wgclient theo.conf

#### c) Un résultat s'affiche comme ci-dessous

No seqno.txt... creating one! No wgpsk.key... creating one! No wghub.key... creating one! No wghub.conf... creating one! Wireguard hub address is 10.13.1.140: 51820 on wlp9s0. Note: customize [Interface] section of wghub.conf if required! Note: passing argument to script creates client configuration with supplied name to help remembering which config was for which device. If you didn't pass any argument you can still rename created file manually with command: mv -vi wgclient\_10.conf wgclient\_name.conf

No wgclient\_10.conf... creating one!

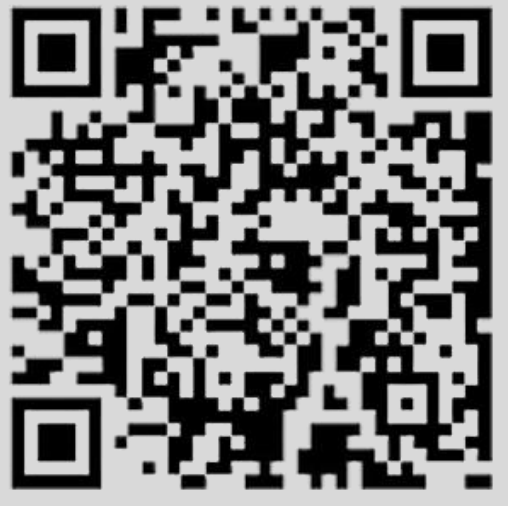

Scan QR code with your phone or use "wgclient\_10.conf" file.

Updating wghub.conf... done!

Important: Deploy updated wghub.conf configuration to wireguard with wg-quick:

sudo wg-quick down ./wghub.conf # if already configured

sudo wg-quick up ./wghub.conf

sudo wg show # to check status

#### d) Le fichier wghub.conf est créé. Lancer la configuration à chaque création d'un utilisateur

# sudo wg-quick down ./wg0.conf # if already configured # sudo wg-quick up ./wg0.conf

e) Exécuter la commande suivante pour vérifier l'état du service Wireguard :

# sudo wg show

On doit obtenir la sortie suivante :

## 6. Démarrer le service WireGuard

On peut maintenant démarrer le service WireGuard et l'activer après le redémarrage du système à l'aide des commandes suivantes :

# cp wghub.conf /etc/wireguard/wghub.conf# systemctl enable wg-quick@wghub# systemctl status wg-quick@wghub #Vérifie le status

## 7. Connecter le client Windows au VPN

Il faut transférer le fichier de configuration sur le PC Client à l'aide d'un logiciel FTP.

a) Se connecter au serveur via FileZilla avec les mêmes identifiants utilisés dans Putty.

b) Ouvrir le dossier et récupérer le fichier

\$ /home/user/wgquick/wgclient\_10.conf

- c) Copier le fichier dans le dossier souhaité C:\Documents\confs\
- d) Ouvrir le client WireGuard
- e) Importer le fichier wgclient\_10.conf, puis cliquer sur le bouton Activer

### 8. Connecter le client à l'aide du grcode

a) Photographier le **QRCode** (affiché suite à l'exécution du script) avec l'application WireGuard du smartphone

# 9. Configurer le routage à l'aide de UFW

Par défaut, le pare-feu UFW n'est pas installé dans Debian 10. On peut l'installer avec la commande suivante :

#### # apt-get install ufw -y

Après avoir installé le pare-feu UFW, vous devrez ajouter des règles de pare-feu pour activer le masquage afin que vos clients VPN accèdent à Internet.

a) Tout d'abord, on doit configurer UFW pour accepter les paquets transférés

#### # sudo ufw allow 51820/udp

b) Ensuite, recharger le pare-feu UFW à l'aide de la commande suivante:

# sudo ufw disable # sudo ufw enable

## **10.** Commandes Linux Debian

a) Liste des commandes basique à la gestion du serveur Linux Debian

# wg-quick up ./wg0.conf # activer WireGuard # wg-quick down ./wg0.conf # désactiver WireGuard # systemctl start wg-quick@wg0 # démarrer WireGuard # systemctl stop wg-quick@wg0 # arrêter WireGuard # systemctl poweroff # éteint le serveur en toute sécurité # systemctl reboot # redémarre le serveur en toute sécurité # apt install xrdp # install le bureau à distance RDP # systemctl enable xrdp # active xrdp en tant que service système # apt install openssh-server # installe le SSH # systemctl enable sshd.service # active le service SSH au démarrage ##### Désactive la mise en veille ##### # systemctl mask sleep.target suspend.target hibernate.target hybrid-sleep.target

## **11. Utilisation local du VPN**

Une fois connecté au VPN via un PC local, impossible d'accéder aux périphériques réseaux locaux sans ajouter une route spécifique.

- a) Ouvrir une invite de commande
- b) Saisir la commande : route -p add 192.168.1.X/24 10.0.0.2 (@IP du périphérique / @IP du VPN)
- c) Mapper les périphériques via leur adresse IP

# **12.** Conclusion

**WireGuard** est installé et configuré avec succès sur le serveur **Linux Debian 10**. On peut désormais accéder à Internet en toute sécurité et protéger son identité.

Destiné à Linux Debian, **WireGuard** fonctionne aussi parfaitement sur une distribution Fedora, Ubuntu ou Mint en mode VPS ou sur un ordinateur personnel.